# Virtualización en VirtualBox

Nicolás A. Ortega Froysa

## 1. Hoja De Control Del Documento

| Fecha Última Modificación | 03/11/2021 | Versión/Revisión | v01r02 |
|---------------------------|------------|------------------|--------|
| Fecha Creación            | 29/10/2021 |                  |        |
| Fecha Finalización        | 03/11/2021 |                  |        |

Cuadro 1: Documento/Archivo

#### Cuadro 2: Registro De Cambios

| Versión/Revisión | Página(s) | Descripción                           |
|------------------|-----------|---------------------------------------|
| v01r01           | Todas     | Creación y elaboración del documento. |
| v01r02           | 3-6       | Inserción de imágenes.                |

Cuadro 3: Autores Del Documento

| Apellidos, Nombre             | Curso |
|-------------------------------|-------|
| Ortega Froysa, Nicolás Andrés | 1     |

| Preparado            | Revisado | Aprobado |  |  |
|----------------------|----------|----------|--|--|
| Ortega Froysa, Nico- |          |          |  |  |
| lás Andrés           |          |          |  |  |

### 2. Creación de una Máquina Virtual

|                                                                                     |                                                    |                                                         |                                                                  | ?                                    | $\times$      |
|-------------------------------------------------------------------------------------|----------------------------------------------------|---------------------------------------------------------|------------------------------------------------------------------|--------------------------------------|---------------|
| <ul> <li>Crear máquina vir</li> </ul>                                               | tual                                               |                                                         |                                                                  |                                      |               |
| Nombre y siste                                                                      | ma opera                                           | ativo                                                   |                                                                  |                                      |               |
| Seleccione un nombre<br>virtual y seleccione e<br>ella. El nombre que s<br>máquina. | e descriptivo<br>l tipo de siste<br>eleccione sera | y una carpeta d<br>ma operativo qu<br>á usado por Virti | estino para la nue<br>le tiene intención (<br>JalBox para identi | va máqui<br>de instala<br>ficar esta | ina<br>ar en  |
| Nombre:                                                                             | Ubuntu VM                                          |                                                         |                                                                  |                                      |               |
| Carpeta de máquina:                                                                 | C:\Use                                             | rs\TECH\VirtualB                                        | ox VMs                                                           |                                      | $\sim$        |
| Tipo:                                                                               | Linux                                              |                                                         |                                                                  | •                                    | <sup>64</sup> |
| Versión:                                                                            | Ubuntu (64                                         | -bit)                                                   |                                                                  | •                                    |               |
|                                                                                     |                                                    |                                                         |                                                                  |                                      |               |
|                                                                                     |                                                    |                                                         |                                                                  |                                      |               |
|                                                                                     |                                                    | Modo experto                                            | Next                                                             | Cano                                 | elar          |

Figura 1: Configuración de nombre de sistema operativo.

Para poder instalar Ubuntu en una máquina virtual, es necesario descargar la imagen ISO de instalación de Ubuntu que se puede encontrar en su sitio web. A partir de ahí creamos una nueva máquina virtual en VirtualBox.

#### 3. Creación de una Imagen OVA

#### 4. Instalación de MAME

|                                                                          |                | ?         | $\times$    |
|--------------------------------------------------------------------------|----------------|-----------|-------------|
| <ul> <li>Crear máquina virtual</li> </ul>                                |                |           |             |
| Tamaño de memoria                                                        |                |           |             |
| Seleccione la cantidad de memoria (RAM) en megabytes<br>máquina virtual. | s a ser reserv | vada para | la          |
| El tamaño de memoria recomendado es 1024 MB.                             |                |           |             |
|                                                                          |                | 4096      | <b>₽</b> MB |
| 4 MB                                                                     | 8192 MB        |           |             |
|                                                                          |                |           |             |
|                                                                          |                |           |             |
|                                                                          |                |           |             |
|                                                                          |                |           |             |

Figura 2: Asignación de memoria.

Cancelar

Next

|   |                                                                                                    |                    | ?                   | ×            |
|---|----------------------------------------------------------------------------------------------------|--------------------|---------------------|--------------|
| ← | Crear de disco duro virtual                                                                                                    |                    |                     |              |
|   | Ubicación del archivo y tamaño                                                                                                    |                    |                     |              |
|   | Escriba el nombre del archivo de unidad de disco duro virtual en el camp<br>clic en el icono de carpeta para seleccionar una carpeta diferente dond | oo deba<br>e crear | ajo o ha<br>el arch | aga<br>nivo. |
|   | C:\Users\TECH\VirtualBox VMs\Ubuntu VM\Ubuntu VM.vdi                                                                                                |                    |                     |              |
|   | Seleccione el tamaño de disco duro virtual en megabytes. Este tamaño<br>archivo de datos que una máquina virtual podrá almacenar en el disco d      | es el lír<br>Juro. | nite pa             | ra el        |
|   |                                                                                                    |                    | 10,0                | 0 GB         |
|   | 4,00 MB 2,00 TB                                                                                                    |                    |                     |              |
|   |                                                                                                    |                    |                     |              |
|   |                                                                                                    |                    |                     |              |
|   |                                                                                                    |                    |                     |              |
|   |                                                                                                    |                    |                     |              |
|   |                                                                                                    |                    |                     |              |
|   | Crear                                                                                                    |                    | Cancel              | lar          |

Figura 3: Asignación del tamaño del disco virtual.

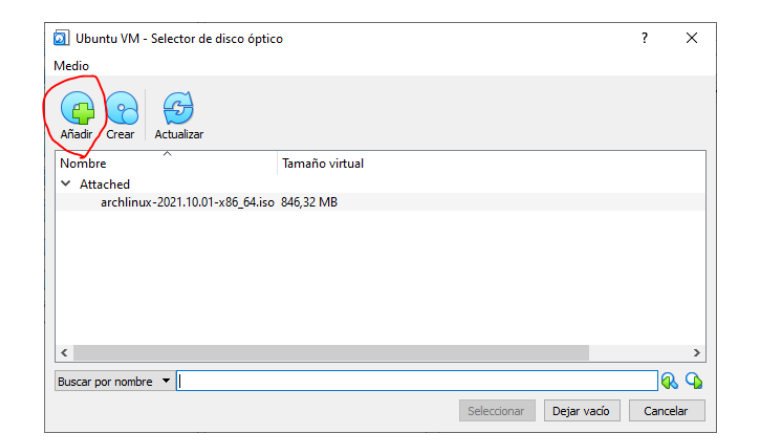

Figura 4: Selección de imagen ISO.

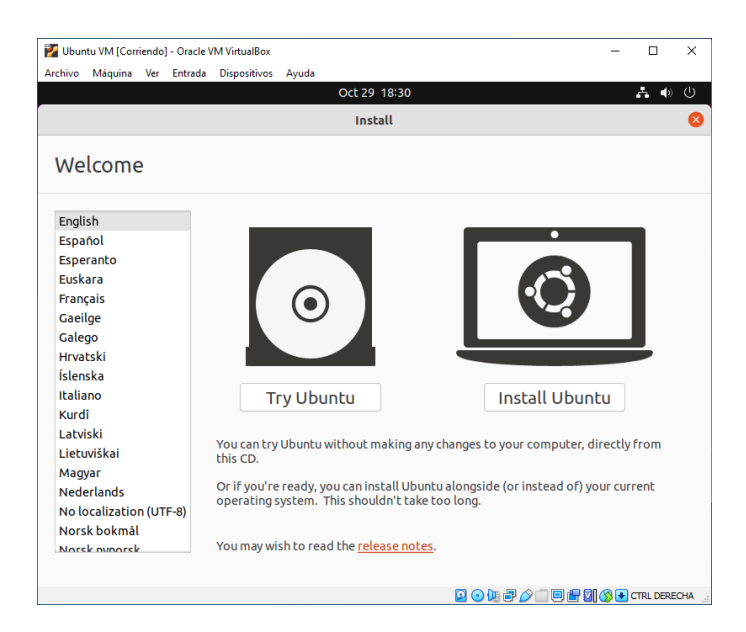

Figura 5: Instalación de Ubuntu.

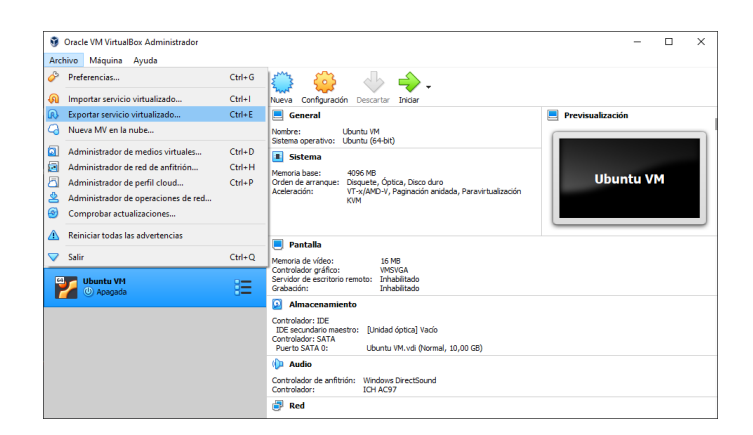

Figura 6: Menú de exportación de una máquina virtual.

|   |                                                                                                    |                                                                                                    | ?         | ×  |  |
|---|----------------------------------------------------------------------------------------------------|----------------------------------------------------------------------------------------------------|-----------|----|--|
| ÷ | Exportar servicio virtuali                                                                                                    | zado                                                                                                    |           |    |  |
|   | Preferencias de serv                                                                                                    | vicio virtualizado                                                                                                    |           |    |  |
|   | Seleccione un formato al qu                                                                                                    | e exportar el servicio virtualizado.                                                                                                    |           |    |  |
|   | El Open Virtualization Fo<br>archivos serán combinados                                                                                                    | ormat soporta solo las extensiones ovf o ova. Si usa la extensión ovf, varios archivos serán escritos por separado. Si usa la extensión ova<br>en un archivo Open Virtualization Format. | , todos I | os |  |
|   | El formato Oracle Cloud Infrastructure solo soporta exportar a servidores remotos cloud. El disco virtual principal de cada máquina seleccionada será subidor al servidor remoto. |                                                                                                    |           |    |  |
|   | Formato:                                                                                                    | Open Virtualization Format 1.0                                                                                                    |           | -  |  |
|   | Seleccione un nombre de ar<br>resultante.                                                                                                    | chivo al que exportar el servicio. Aparte de eso puede especificar una cierta cantidad de opciones que afectan al tamaño y contenido del archivo                                         | ovir      |    |  |
|   | Archivo:                                                                                                    | C:  Users\TECH\Documents\Ubuntu VM.ova                                                                                                    |           |    |  |
|   | Política de direcciones MAC:                                                                                                    | Incluir solo las direcciones MAC de adaptador de red NAT                                                                                                    |           | -  |  |
|   | Adicionalmente:                                                                                                    | Escribir archivo de manifiesto                                                                                                    |           |    |  |
|   |                                                                                                    | Incluir archivos de imagen ISO                                                                                                    |           |    |  |
|   |                                                                                                    |                                                                                                    |           |    |  |
|   |                                                                                                    |                                                                                                    |           |    |  |
|   |                                                                                                    |                                                                                                    |           |    |  |

Figura 7: Menú de exportación OVA.

Next Cancelar

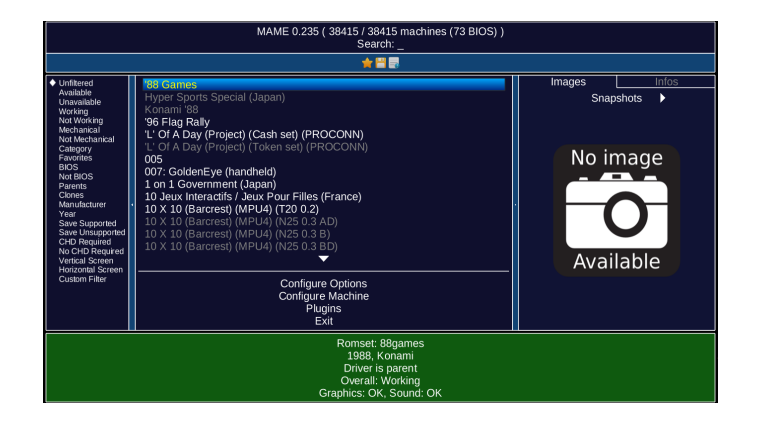

Figura 8: MAME en funcionamiento.